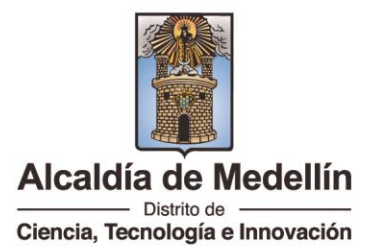

## PASO A PASO PARA GENERAR CERTIFICADOS VIA WEB

1. Ingresar al siguiente link desde el navegador Chrome.

https://www.medellin.gov.co Alcaldía de Medellín | Portal institucional

| @¦GOV.CO                                                 |                   | ਸ਼ੈਂ Opciones de A | ccesibilidad     | Idion      | na 🗸 🛛 Inicia se | sión   Reg | istrate   | Alcaldía de Mede<br>Secretarias y Depende | e <b>llín</b><br>encias ~ |
|----------------------------------------------------------|-------------------|--------------------|------------------|------------|------------------|------------|-----------|-------------------------------------------|---------------------------|
| Alcaldía de Medellín<br>Ciencia, Tecnología e Innovación | Participa         | Transparencia      | Servicios a la ( | Ciudadanía | Sala de prensa   | PQRSD      | Impuestos | Trámites y Servicios                      | Q                         |
| 2. Click                                                 | <b>Trámites</b> : | y Servicio         | os (             | 2          |                  |            |           |                                           |                           |

3. Al dar click en Trámites Y Servicios; observara el siguiente cuadro;

| В               | iscar Trámite o Servicio                                        |                                                                      | 0                                                                                                    |
|-----------------|-----------------------------------------------------------------|----------------------------------------------------------------------|----------------------------------------------------------------------------------------------------|
| Filtrar         | por:                                                            | Ordenar nor                                                          | Socretoria                                                                                                    |
|                 |                                                                 |                                                                      | Secretarias                                                                                                    |
|                 |                                                                 |                                                                      |                                                                                                    |
| Dar C<br>Partic | lick en tramites y despieg                                      | ar boton de Secretarias, cli                                         | ck en Secretaria de                                                                                                    |
|                 | Alcaldia de Medelín 🌖 Trámites y Servicios                      |                                                                      | Secretarias                                                                                                    |
|                 | Encuentre aquí todos los trámites y serv<br>acciones favoritas. | icios relacionados con la Alcaldía de Medellín. Inicie sesión si des | DADRO<br>DAP<br>Secretaria de Educación<br>Secretaria de Gestión Humana y Servicio a la Ciudadania                                  |
|                 |                                                                 |                                                                      | Secretaria de Gestión y Control Territorial.<br>Secretaria de Hacienda<br>Secretaria de Inclusión Social Família y Derechos Humanos |
|                 | Buscar Trámite o Servicio                                       |                                                                      | Secretaria de Infraestructura Física<br>Secretaria de Movilidad<br>Secretaria de Participación Ciudadana                            |
|                 | Filtrar por:                                                    |                                                                      | Secretaria de Salud<br>Secretaria de Seguridad y Convivencia<br>Secretaria de Suministros y Servicios                               |
|                 | ○ Todos ○ Bervich ● Ttimite                                     | Ordenar por 👻                                                        | Secretarias                                                                                                    |
|                 |                                                                 |                                                                      |                                                                                                    |
|                 | Contenido filtrado por:<br>> Tramite / Servicio: Trámite        |                                                                      |                                                                                                    |
|                 |                                                                 |                                                                      |                                                                                                    |
|                 |                                                                 |                                                                      |                                                                                                    |
|                 |                                                                 |                                                                      | M CERT                                                                                                    |
|                 |                                                                 | Centro Adminis                                                       | strativo Distrital CAD                                                                                                    |

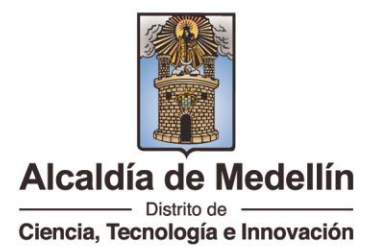

4. Se observará los siguientes ítem:

| Reconocimiento de personería                                                                     | Inscripción o reforma de                                                                         | Inscripción de dignatarios de | Certificación de la personería  |
|--------------------------------------------------------------------------------------------------|--------------------------------------------------------------------------------------------------|-------------------------------|---------------------------------|
| jurídica de los organismos de                                                                    | estatutos de las                                                                                 | las organizaciones comunales  | jurídica y representación legal |
| acción c                                                                                         | organizaciones comunales                                                                         | de prime                      | de l                            |
| REALIZAR Conoce más                                                                              | REALIZAR Conoce más                                                                              | REALIZAR Conoce más           | REALIZAR Conoce más             |
| Cancelación de la personería<br>jurídica de las organizaciones<br>comunal<br>REALIZAR Conoce más | Apertura y registro de libros de<br>las organizaciones comunales<br>de pr<br>REALIZAR Conoce más |                               | •                               |

En el título de **Certificación de la personería jurídica y representación** legal de I... Dar click en REALIZAR

5. Presentará la siguiente ventana

| CERTIFICADO DE EXISTENCI                                                | A Y REPRESENTACION LEGAL DE UN ORGANISMO COMUNAL                                                                                                 |                 |
|-------------------------------------------------------------------------|----------------------------------------------------------------------------------------------------|-----------------|
| Justificacion<br>Nombre Organismo Comunal<br>Indique que no es un Robot | V<br>BUSCAR ENTIDAD                                                                                                    |                 |
| Id Entidad                                                              | Nombre Organismo                                                                                                    |                 |
|                                                                         |                                                                                                    |                 |
|                                                                         | Centro Administrativo Distrital CAD                                                                                                    | STUL CELVIDENTE |
| www.medellin.gov.co                                                     | Calle 44 N° 52-165. Código Postal 50015<br>Línea de Atención a la Ciudadanía: (604) 44 44 144<br>Conmutador: (604) 385 55 55 Medellín - Colombia | SG              |

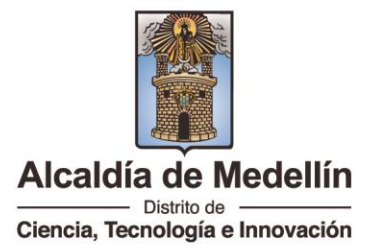

6. Se despliega la flecha del campo justificación y seleccionan el motivo por el cual va a generar el certificado:

| Justificacion              | Contratación                                 | ~ |
|----------------------------|----------------------------------------------|---|
| Nombre Organismo Comunal   | -                                            |   |
| Indique que no es un Robot | Contratación                                 |   |
| and the second             | Tramites bancarlos                           |   |
|                            | Trámites DIAN<br>Trámites otras entidades    |   |
|                            | Verificación de dignatarios                  |   |
| Id Entidad                 | Verificación de estado del organismo comunal |   |
| and a particular and an    | No hay datos para mostrar                    |   |

7. Se coloca en el campo Nombre Organismo Comunal, una palabra clave de búsqueda: nombre de la organización (se debe tener en cuenta varias opciones de búsqueda, con o sin tilde), marca de chequeo donde se indica; No soy un robot.

|  | CERTIFICADO DE EXISTENCIA                                      | Y REPRESENTACION LEGAL DE UN ORGANISMO COMUNAL                                                        |                 |
|--|----------------------------------------------------------------|----------------------------------------------------------------------------------------------------|-----------------|
|  | Justificacion<br>Nombre Organismo Comunal F<br>No soy un Robot | Trámites DIAN ✓<br>POPULAR<br>✓<br>BUSCAR ENTIDAD                                                     |                 |
|  | Id Entidad                                                     | Nombre Organismo                                                                                      |                 |
|  |                                                                | No hay datos para mostrar                                                                             |                 |
|  |                                                                |                                                                                                    |                 |
|  |                                                                |                                                                                                    |                 |
|  |                                                                |                                                                                                    |                 |
|  | y click sobre                                                  |                                                                                                    |                 |
|  |                                                                | BUSCAR ENTIDAD                                                                                        |                 |
|  |                                                                |                                                                                                    |                 |
|  |                                                                | Centro Administrativo Distrital CAD                                                                   | S SEL CENTROLIN |
|  | www.medellin.gov.co                                            | Línea de Atención a la Ciudadanía: (604) 44 44 144<br>Conmutador: (604) 385 55 55 Medellín - Colombia | SG              |

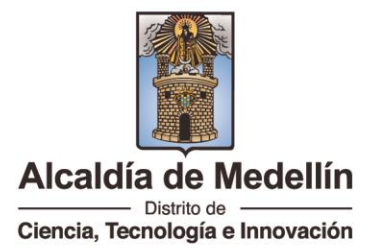

8. Se da click en el ld Entidad que corresponda a la organización comunal que requiere consultar

| CERTIFICADO | ) DE EXISTENCI   | A Y REPRESENTACI  | ION LEGAL DE UN ORO       | GANISMO COM | UNAL |
|-------------|------------------|-------------------|---------------------------|-------------|------|
|             |                  |                   |                           |             |      |
|             | Justificacion    | Trámites DIAN     |                           | ~           |      |
| Nombre O    | rganismo Comunal | POPULAR           |                           |             |      |
| No soy un   | Robot            |                   |                           |             |      |
|             |                  | BUSCAR ENTIDAD    |                           |             |      |
|             |                  | boborat barribrab |                           |             |      |
| Id Entidad  |                  |                   | Nombre Organismo          |             |      |
| 0101010     |                  |                   | BARRIO POPULAR Nº 2       |             |      |
| 0101018     |                  | BAI               | RRIO POPULAR Nº 2 PARTE A | LTA         |      |
| 0101001     |                  |                   | POPULAR Nº1               |             |      |
|             |                  |                   |                           |             |      |
|             |                  |                   |                           |             |      |
|             |                  |                   |                           |             |      |
|             |                  |                   |                           |             |      |

9. Clik sobre la palabra OK

| CERTIFIC:<br>Nombu<br>No soy                | Justificacion Trámites DIAN   Companismo Comunal POPULAR  Company Comunal POPULAR  Company Comun | COMUNAL |
|---------------------------------------------|----------------------------------------------------------------------------------------------------|---------|
| Id Entidad<br>0101010<br>0101018<br>0101001 | Datos del certificado generado<br>Se ha generado correctamente el certificado para la solicitud 39083<br>OK                                                                                                    |         |
|                                             | VER CERTIFICADO<br>Descargar Archivo<br>Ver Certificado descargado                                                                                                    |         |

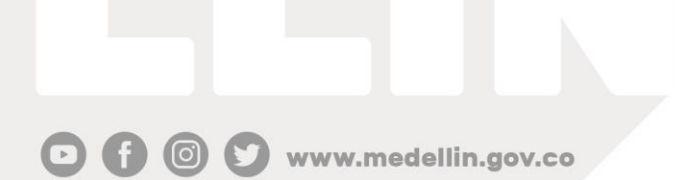

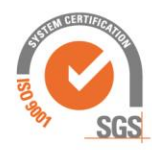

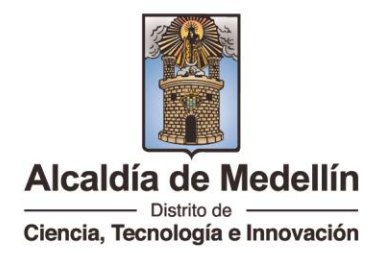

10. Click sobre Descargar Archivo

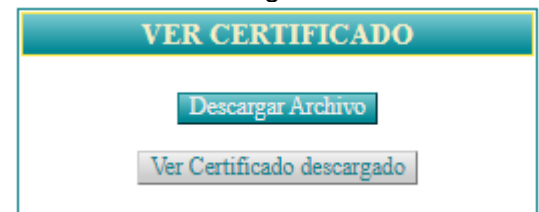

11. Esperar a que la barra de progreso se complete

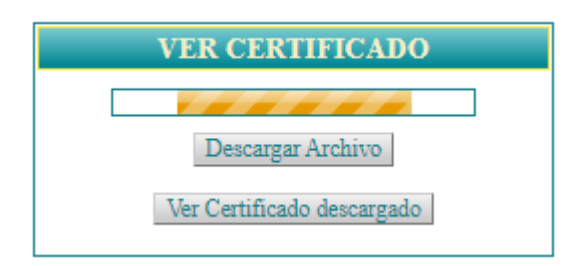

12. Se activa, " Ver certificado descargado"

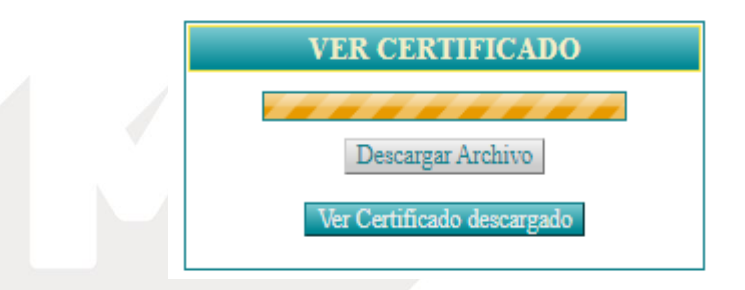

Y finalmente se genera el certificado de existencia y representación en archivo PDF, que podrá consultar o descargar para su impresión.

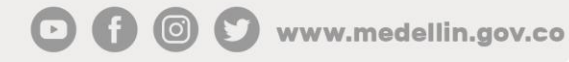

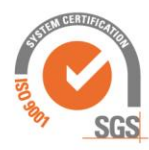